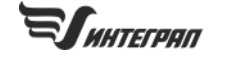

# О СИСТЕМАХ КООРДИНАТ

# в программах серии «Эколог»

# ОСНОВНЫЕ ПОНЯТИЯ 1

Текущая СК 2 СК при импорте сторонних данных в ГИС «Эколог» 3 ОСНОВНАЯ СК (СК ПРОЕКТА) 3 Параметры основной СК 3 Особенности СК проекта в ГИС «Эколог» 4 Занесение параметров основной СК 4 Координаты в основной СК 5 ЛОКАЛЬНАЯ СК 7 Параметры локальной СК 7 Создание локальной СК 8 Особенности локальной СК в ГИС «Эколог» 8 КАДАСТРОВАЯ СК (ИЗ ЕГРН) 9 Без xml-файла 9 С xml-файлом 9 Изменение СК объектов 11 ГЕОГРАФИЧЕСКИЕ СК 13 Используемые сокращения: 13

Программы серии «Эколог», такие как УПРЗА «Эколог», «Эколог-Город», «ПДВ-Эколог», «Инвентаризация» и «Эколог-Шум» позволяют работать с координатами и системами координат.

В зависимости от задач, вида экологической документации, качества исходных данных, а также требований законодательства и госорганов могут использоваться разные типы систем координат.

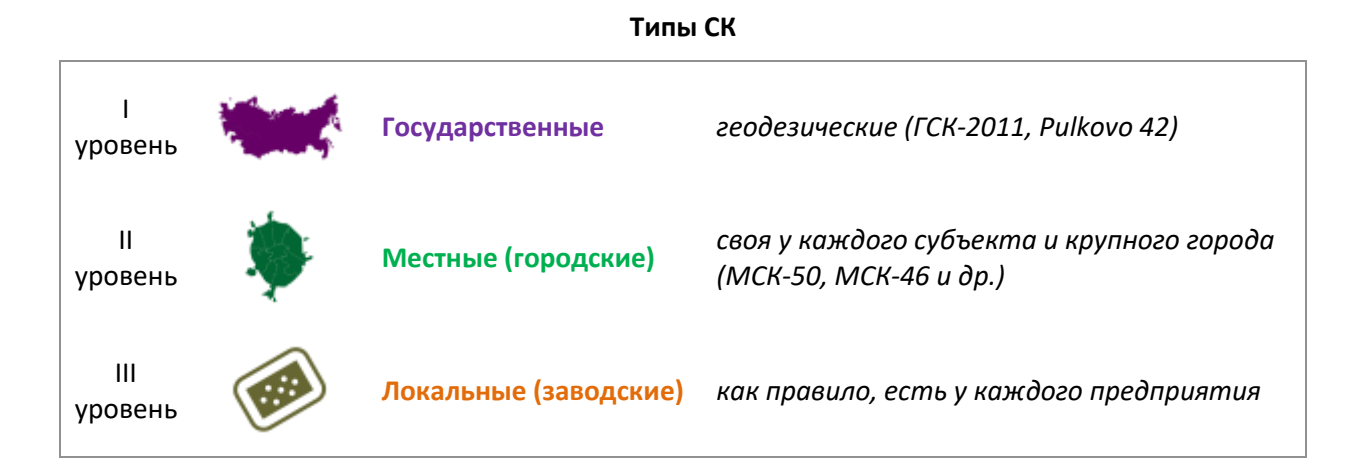

# Основные понятия

Программами используются обезличенные понятия систем координат: вместо государственных, городских/местных и заводских систем используются понятия «Основная» («Система координат проекта») и «Локальная». Этих двух типов достаточно для занесения всех данных.

#### Понятия СК, используемые программами

| Понятие                         | Значение                                                                                                    |
|---------------------------------|----------------------------------------------------------------------------------------------------|
| Основная система<br>координат   | Та СК, которая будет для вас основной, главной. Например, ей может быть <b>городская/местная</b> или <b>государственная</b> СК.                                                      |
| Система координат<br>проекта    | То же самое, что и « <i>основная</i> ». Это понятие используется только в ГИС<br>«Эколог».                                                                                           |
| Глобальная система<br>координат | Только в ГИС «Эколог». Используется только для отсчёта угла поворота СК проекта. Тип: правая; направление осей совпадает с направлением сторон света (Х — восток, Y – север и т. д.) |
| Городская система<br>координат  | Под ней в УПРЗА, в «ПДВ-Эколог» и в «Инвентаризации» понимается основ-<br>ная система координат.                                                                                     |
| Локальная система<br>координат  | Является дочерней по отношению к основной СК. Создаётся для удобства занесения координат.                                                                                            |

Таким образом, можно поставить знак тождества между следующими понятиями систем координат, используемыми в программах:

## Основная = СК проекта = Городская

У разных программ могут отличаться принципы работы с СК. Часть программ построены на базе графического модуля ГИС «Эколог» («Эколог-Шум», «СЗЗ-Эколог»), а часть используют ГИС «Эколог» в качестве дополнительного блока для работы с графическими данными (УПРЗА «Эколог», «Эколог-Город», «Инвентаризация»):

| Возможности                                       | Программы на базе<br>ГИС «Эколог» (Эколог- | Программы с графическим модулем в<br>качестве доп. блока (УПРЗА «Эколог»,<br>«Эколог-Город», «Инвентаризация») |                    |  |  |
|---------------------------------------------------|--------------------------------------------|----------------------------------------------------------------------------------------------------|--------------------|--|--|
|                                                   | Шум, СЗЗ-Эколог)                           | основная                                                                                                    | графический модуль |  |  |
|                                                   |                                            | программа                                                                                                    | тис «эколог»       |  |  |
| Редактирование параметров основной СК             | +                                          | +                                                                                                    | -                  |  |  |
| Создание и редактирование параметров локальных СК | +                                          | +                                                                                                    | +                  |  |  |

# Текущая СК

В программах используется понятие *«текущей системы координат»* или *«системы координат по умолчанию»*. Основное назначение — использование выбранной системы координат для вновь создаваемых и копируемых объектов.

| УПРЗА «Эколог»/«Эколог-<br>Город»                                | «ПДВ-Эколог» и «Инвентари-<br>зация»                 | ГИС «Эколог» во всех программах                                                    |
|------------------------------------------------------------------|------------------------------------------------------|------------------------------------------------------------------------------------|
| Система координ                                                  | Текущая система координат                            |                                                                                    |
| ВИД, меню «Справочники»,<br>пункт «Системы координат».           | Таблица ИЗАВ, кнопка 🦄<br>«Установить умолчания, ис- | Система координат, выбранная из<br>списка слева под областью карты:                |
| Текущая СК выделена в табли-                                     | пользуемые при заведении                             | 🔯 Система координат проекта 👻                                                      |
| це значком 🔛                                                     | координат, по умолчанию».                            | Изменить текущую СК можно в                                                        |
| Сделать СК текущей можно<br>соотв. кнопкой в панели кно-<br>пок. | Выбранная в этом поле СК<br>будет являться текущей.  | окне «Настройка дерева систем<br>координат» (его открывает кнопка<br>«Настройка»). |

СК при импорте сторонних данных в ГИС «Эколог»

- Импорт данных из форматов **dxf/shp/mif** производится с сохранением информации о системах координат;
- Импорт данных из формата xml (из Росреестра) производится в те СК, данные о которых находятся в этом файле (подробности в п. «С xml-файлом»).

# Основная СК (СК проекта)

E.

По умолчанию для занесения объектов в таблице и на карте назначена «Основная» СК («Система координат проекта»).

| основная СК | заводская       | За основую можно принять систему координат предприятия.<br>В отчёте и на картах будут координаты в заводской СК.                                                                              |
|-------------|-----------------|----------------------------------------------------------------------------------------------------|
|             | городская/МСК   | За основную можно принять городскую СК и либо её исполь-<br>зовать для занесения объектов, либо созданные локальные<br>СК, но в отчёте будут выведены координаты в город-<br>ский/местной СК. |
|             | государственная | За основную можно принять единую гос. СК. При этом для<br>занесения объектов можно использовать локальные СК, но в<br>отчёт пойдут координаты, пересчитанные в единую гос. СК.                |

## Варианты использования основной СК

# Параметры основной СК

# Параметры основной СК («СК проекта»)

| Параметр             | Варианты                                                                                                    | Пояс                                   | нение                           |
|----------------------|----------------------------------------------------------------------------------------------------|----------------------------------------|---------------------------------|
| тип                  | правая — ось X<br>отклоняется от<br>направления на север<br>по часовой стрелке;<br>левая — ось X<br>отклоняется от<br>направления на север<br>против часовой стрелке | у С по<br>часовой<br>х правая          | против<br>часовой<br>х<br>левая |
| угол по-<br>ворота ф | в УПРЗА/«Эколог-<br>Город», «ПДВ-Эколог»,<br>«Инвентаризации»:<br><b>О–360°</b> (угол поворота<br>оси X относительно<br>направления на север<br>по часовой стрелке)  | С<br>по<br>часовой<br>Ф<br>х<br>правая | х по часовой ф                  |

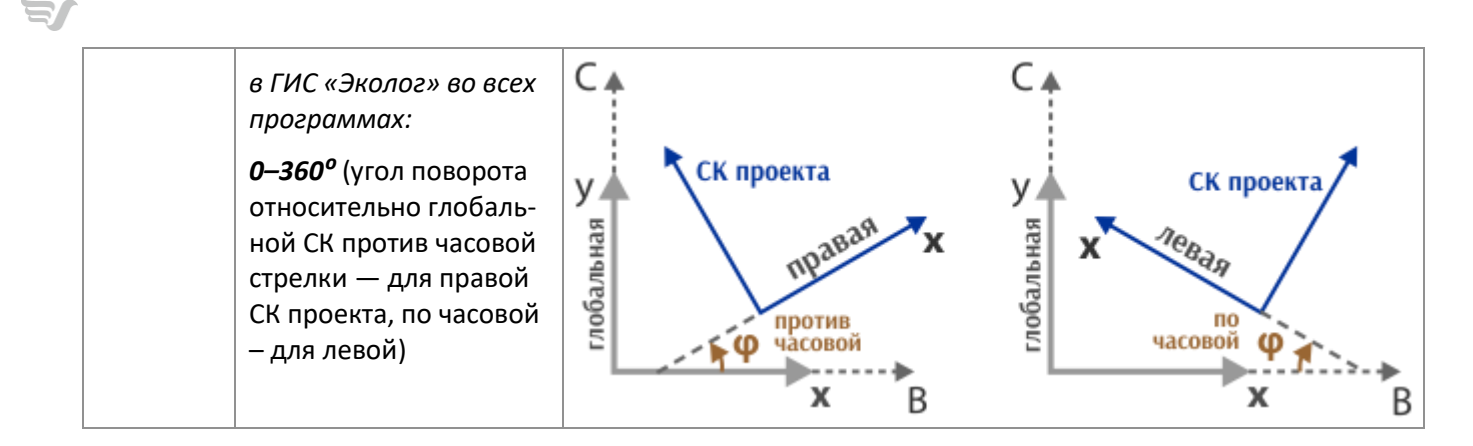

# Особенности СК проекта в ГИС «Эколог»

• Вне зависимости от заданного угла поворота и типа СК проекта ГИС всегда сохраняет положение четвертей: то есть значения координат обеих осей увеличиваются в направлениях вверх и вправо.

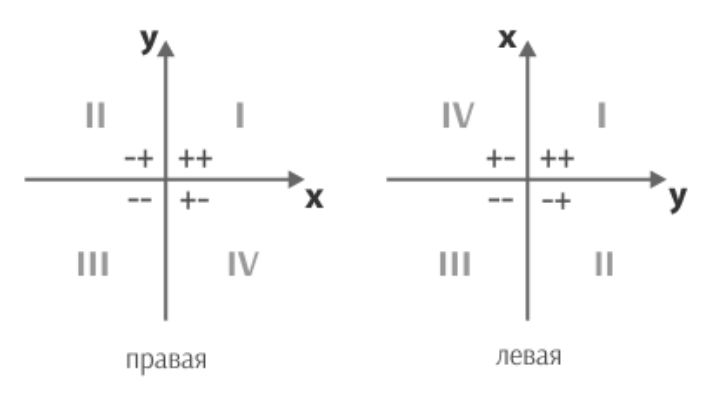

• Угол поворота СК проекта не влияет на её отображение: оси координат всегда ориентированы по сторонам света.

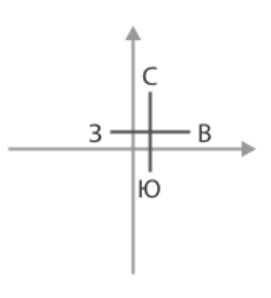

# Занесение параметров основной СК

| Занесение и | редактирование | параметров | основной СК |
|-------------|----------------|------------|-------------|
|-------------|----------------|------------|-------------|

| Программа                                                                                                  | Параметры                                                                                                    |
|----------------------------------------------------------------------------------------------------|----------------------------------------------------------------------------------------------------|
| <ul> <li>УПРЗА «Эколог»</li> <li>«Эколог-Город»</li> <li>«ПДВ-Эколог»</li> <li>«Инвентаризация»</li> </ul> | Данные города (в УПРЗА «Эколог» — во вкладке «Главная»).<br>Главная Дополнительно Метео<br>Код: 7<br>Наименование: Томск<br>Геоинформационные данные<br>Тип системы координат: Правая 90.0 ×<br>Поворот оси X отн. севера по часовой стрелке: 90.0 × |

| <ul><li>«Эколог-Шум»</li><li>«С33-Эколог»</li></ul>                                           | Окно «Настройка дерева систем координат» (его открывает кнопка<br>«Настройка» в списке систем координат слева под областью карты). |
|-----------------------------------------------------------------------------------------------|----------------------------------------------------------------------------------------------------|
|                                                                                               | <ul> <li>Настройка дерева систем координат</li> <li></li></ul>                                                                     |
| <ul> <li>ГИС для УПРЗА/</li> </ul>                                                            | Сдвиги по горизонтали и вертикали у СК проекта в данный момент никак<br>не используются.                                           |
| <ul> <li>ГИС для УПРЗА/<br/>«Эколог-Город»</li> <li>ГИС для «Инвента-<br/>ризации»</li> </ul> | — УПРЗА/«Эколог-Город» и «Инвентаризацию»).                                                                                        |

# Координаты в основной СК

# Занесение и редактирование координат в основной СК

|   | Программа                                                            | Работа с координатами                                                                                                    |                   |         |                               |             |        |        |                  |                  |        |  |
|---|----------------------------------------------------------------------|----------------------------------------------------------------------------------------------------|-------------------|---------|-------------------------------|-------------|--------|--------|------------------|------------------|--------|--|
| • | УПРЗА «Эколог»<br>«Эколог-Город»<br>«ПДВ-Эколог»<br>«Инвентаризация» | Поля «Система координат» и «Локальные координаты, м» в таблице источ-<br>ников в Варианте исходных данных.<br>Поля «Координаты в основной системе, м» не редактируются.<br>В отчёт выводятся координаты из полей «Координаты в основной системе, м».                                                                                                    |                   |         |                               |             |        |        |                  |                  |        |  |
|   |                                                                      |                                                                                                    | Система координат | Лока    | льные ко                      | ордина      | ты, м  | Коор   | одинаты<br>систе | в основ<br>ме, м | зной   |  |
|   |                                                                      |                                                                                                    |                   | X1      | Y1                            | X2          | Y2     | X1     | Y1               | X2               | Y2     |  |
|   |                                                                      |                                                                                                    | Городская [0]     | 337.0   | 1215.5                        |             |        | 337.0  | 1215.5           |                  |        |  |
|   |                                                                      |                                                                                                    | Городская [0]     | 463.5   | 1194.5                        |             |        | 463.5  | 1194.5           |                  |        |  |
|   |                                                                      |                                                                                                    | Городская [0]     | 518.5   | 1203.5                        |             |        | 518.5  | 1203.5           |                  |        |  |
|   |                                                                      |                                                                                                    | Городская [0]     | 473.5   | 1177.5                        | 482.5       | 1179.5 | 473.5  | 1177.5           | 482.5            | 1179.5 |  |
|   |                                                                      |                                                                                                    | Городская [0]     | 473.5   | 1177.5                        | 482.5       | 1179.5 | 473.5  | 1177.5           | 482.5            | 1179.5 |  |
|   |                                                                      |                                                                                                    | Городская [0]     | 504.0   | 1176.5                        | 514.0       | 1178.5 | 504.0  | 1176.5           | 514.0            | 1178.5 |  |
|   |                                                                      |                                                                                                    | Городская [0]     | -183.0  | 222.0                         | 723.0       | 797.0  | -183.0 | 222.0            | 723.0            | 797.0  |  |
|   |                                                                      | Программа рассчитывает эти данные самостоятельно. Но можно запус<br>пересчёт координат вручную:                                                                                                    |                   | пуститі | Þ                             |             |        |        |                  |                  |        |  |
|   |                                                                      | УПРЗА «Эколог», «Эколог-Город» «ПДВ-Эколог», «Инвентаризация»                                                                                                    |                   |         | Я»                            |             |        |        |                  |                  |        |  |
|   |                                                                      | <ul> <li>кнопка F3 на клавиатуре</li> <li>кнопка 3 на клавиатуре</li> <li>кнопка 3 клавиатуре</li> <li>кнопка 3 клавиатуре</li> <li>кнопка 3 клавиатуре</li> <li>кнопка 3 клавиатуре</li> <li>кнопка 3 клавиатуре</li> <li>кнопка 3 клавиатуре</li> <li>кнопка 3 клавиатуре</li> <li>кнопка 3 клавиатуре</li> <li>кнопка 3 клавиатуре</li> <li>кнопка 3 клавиатуре</li> <li>кнопка 3 клавиатуре</li> <li>кнопка 3 клавиатуре</li> <li>кнопка 4 клавиатуре</li> <li>кнопка 4 клавиатуре</li> <li>кнопка 5 клавиатуре</li> <li>кнопка 5 клавиата клавиатуре</li> <li>кно</li></ul> |                   |         | ка пра-<br>и их пе<br>му» в г | :pe-<br>1a- |        |        |                  |                  |        |  |

-5-

|                                    | Важно: у неорганизованных ИЗАВ должно быть заполнено поле «Ширина, м»<br>и координаты первой (X <sub>1</sub> , Y <sub>1</sub> ) и второй (X <sub>2</sub> , Y <sub>2</sub> ) точки не должны быть одинако-<br>выми.<br>Важно: при любых изменениях в координатах необходимо производить их<br>пересчёт с помощью <i>F3</i> или « <i>Пересчёт координат всех источников из ло-</i><br>кальной в основную систему координат». |  |  |  |
|------------------------------------|----------------------------------------------------------------------------------------------------|--|--|--|
| ГИС «Эколог» во всех<br>программах | Кальной в основную систему коороинат».<br>Поля и таблицы с координатами в панели «Свойства фигур» (вкладка в левом<br>нижнем углу окна программы).                                                                                                    |  |  |  |
|                                    | 4       -247.5       81         5       -258.5       63         6       -289.5       67.5         7       -341       87.5         *       Разбить на полилинии         Система координат:       Система координат проекта         Система координат:       Система координат проекта                                                                                                    |  |  |  |

# Локальная СК

«Локальная» может использоваться тогда, когда это необходимо. Например, для упрощения ввода данных: когда основной СК (в координатах которой необходимо сдавать отчёт) является **местная**, а на предприятии используется своя, заводская система, — и удобнее при занесении использовать именно её координаты.

Для работы в локальной СК необходимо создать запись о ней и задать её параметры.

# Параметры локальной СК

| Параметры | локальной | СК |
|-----------|-----------|----|
|-----------|-----------|----|

| Параметр             | Варианты                                                                                                    | Пояснение                                                       |
|----------------------|----------------------------------------------------------------------------------------------------|-----------------------------------------------------------------|
| ХиҮ                  | -∞ – +∞, в метрах (сдвиг<br>по горизонтали и верти-<br>кали относительно<br>начала родительской<br>СК)                                                                                    | родительская локальная                                          |
| тип                  | <b>правая</b> — ось X<br>отклоняется от<br>направления на север<br>по часовой стрелке;<br><b>левая</b> — ось X<br>отклоняется от<br>направления на север<br>против часовой стрелке        | у С по<br>часовой часовой<br>х х левая                          |
| угол по-<br>ворота ф | <b>0–360°</b> (угол поворота<br>относительно родитель-<br>ской СК против часовой<br>стрелки — для правой<br>СК, по часовой — для<br>левой; вне зависимости<br>от типа родительской<br>СК) | локальная<br>правая х локальная<br>против<br>часовой ф<br>х х х |

## Создание локальной СК

#### Занесение и редактирование параметров локальной СК

| Программа                                                                                                    | Параметры                                                                                                    |
|----------------------------------------------------------------------------------------------------|----------------------------------------------------------------------------------------------------|
| <ul> <li>УПРЗА «Эколог»</li> <li>«Эколог-Город»</li> <li>«ПДВ-Эколог»</li> <li>«Инвентаризация»</li> </ul>                                | Справочник систем координат (в УПРЗА «Эколог» — в ВИД в меню «Справочники», пункт «Системы координат»; в «ПДВ-Эколог» и «Инвентаризации» — окно предприятия, меню «Списки», пункт «Системы координат»).                                                                                                    |
| <ul> <li>«Эколог-Шум»</li> <li>«С33-Эколог»</li> <li>ГИС для УПРЗА/<br/>«Эколог-Город»</li> <li>ГИС для «Инвента-<br/>ризации»</li> </ul> | Окно «Настройка дерева систем координат» (список систем координат слева<br>под областью карты, кнопка «Настройка»).<br>Настройка дерева систем координат<br>Картобальная система координат<br>Свойства системы координат<br>Название Локальная СК<br>Сдвиг по горизонтали, м 5000<br>Сдвиг по вертикали, м 7000<br>Угол поворота, градусов 12<br>Левая<br>Котмена |

## Особенности локальной СК в ГИС «Эколог»

• Возможно создание любого количества локальных СК внутри СК проекта, в том числе дочерних СК у каждой локальной СК.

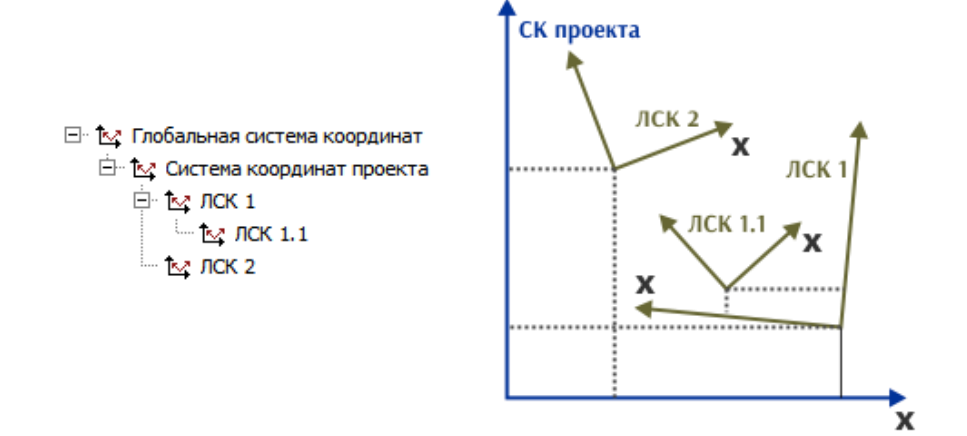

Кадастровую систему координат используют в том случае, когда необходимо получить в отчёте соответствующие координаты ИЗАВ.

# Без xml-файла

При отсутствии xml-файла с данными по КПТ из Росреестра можно принять основную СК за кадастровую СК:

## основная СК = кадастровая СК

При необходимости следует задать параметры основной СК в соответствии с текущими параметрами кадастровой СК (см. п. «Занесение параметров основной СК»), поскольку по умолчанию установлены значения «правая, 90°»:

| Программа                                                                                                    | Параметры  |                                                                                                    |
|----------------------------------------------------------------------------------------------------|------------|----------------------------------------------------------------------------------------------------|
| <ul> <li>УПРЗА «Эко-<br/>лог»/«Эколог-<br/>Город»</li> <li>«ПДВ-Эколог»</li> <li>«Инвентаризация»</li> </ul>                              | левая, 0°  | Главная Дополнительно Метео<br>Код: 2<br>Наименование: Город<br>Геоинформационные данные<br>Тип системы координат: Левая •<br>Поворот оси X отн. севера по часовой стрелке: 0,0 × |
| <ul> <li>ГИС для УПРЗА/<br/>«Эколог-Город»</li> <li>ГИС для «Инвен-<br/>таризации»</li> <li>«Эколог-Шум»</li> <li>«СЗЗ-Эколог»</li> </ul> | левая, 90° | Настройка дерева систем координат                                                                                                    |

Параметры основной СК («СК проекта»)

Далее, для занесения объектов при необходимости можно воспользоваться локальными СК (см. «Локальная СК»).

# C xml-файлом

Если планируется использование данных о КПТ из Публичной кадастровой карты Росреестра в виде xml-файла, то принимать СК проекта за основную нецелесообразно, поскольку в результате импорта xml-файла появится СК кадастровой карты. Для удобства дальнейшей работы можно изменить параметры основной системы (по аналогии с п. «Без xml-файла»).

В результате импорта xml-файла в проекте будет создана СК по данным из этого файла.

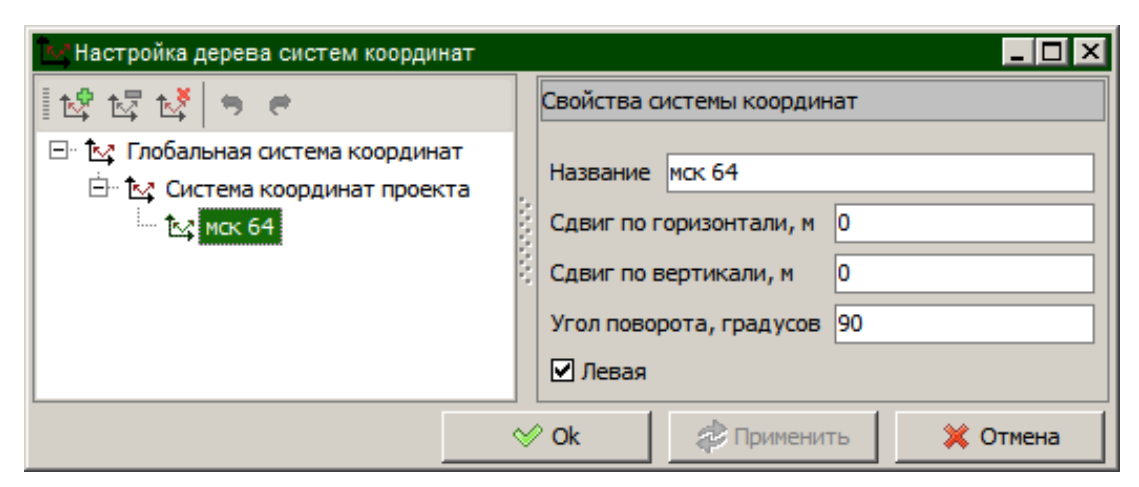

Пример: в результате импорта xml-файла в СК проекта создалась локальная СК с параметрами «левая, 90°» (подробнее — в п. «Параметры локальной СК»)

В этом случае кадастровая СК работает как локальная СК, но суть остаётся той же, как и в случае «Без xml-файла»:

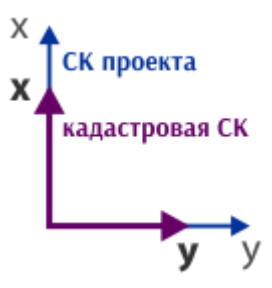

Кадастровая CK = CK проекта (левая,  $90^{\circ}$ )

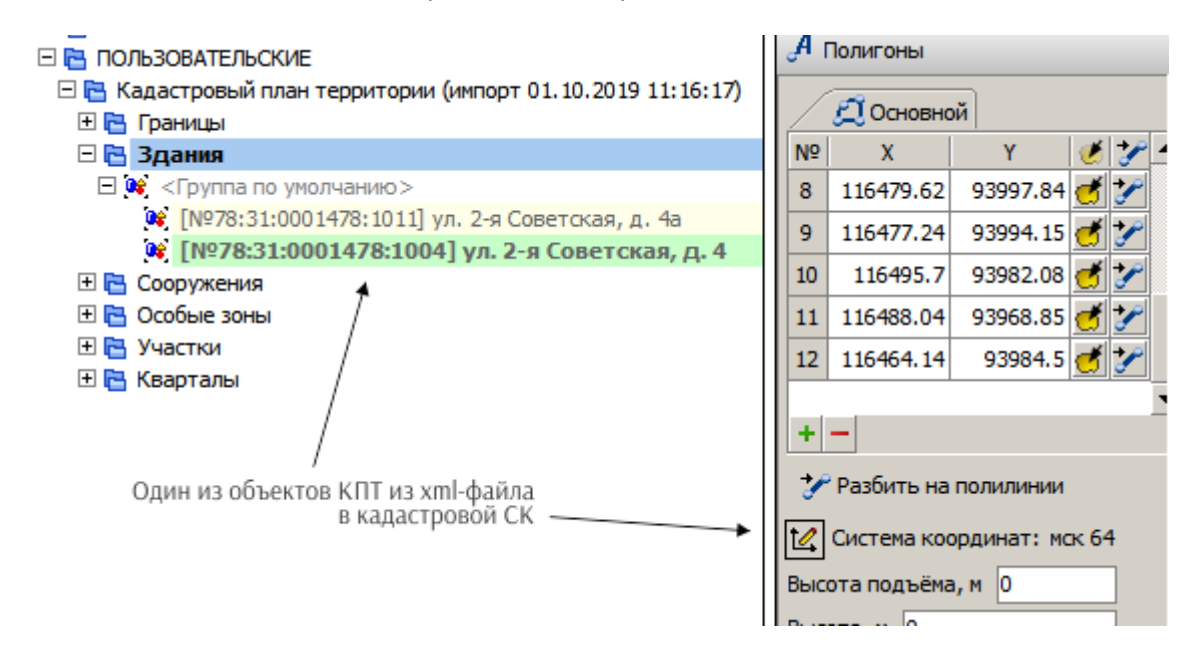

Поскольку координаты всех объектов КПТ в xml-файле находятся в кадастровой СК, имеет смысл принять именно её за основную. Для этого достаточно сделать эту СК текущей (подробнее — в п. «Текущая СК»), чтобы все вновь создаваемые и копируемые объекты находились в кадастровой СК.

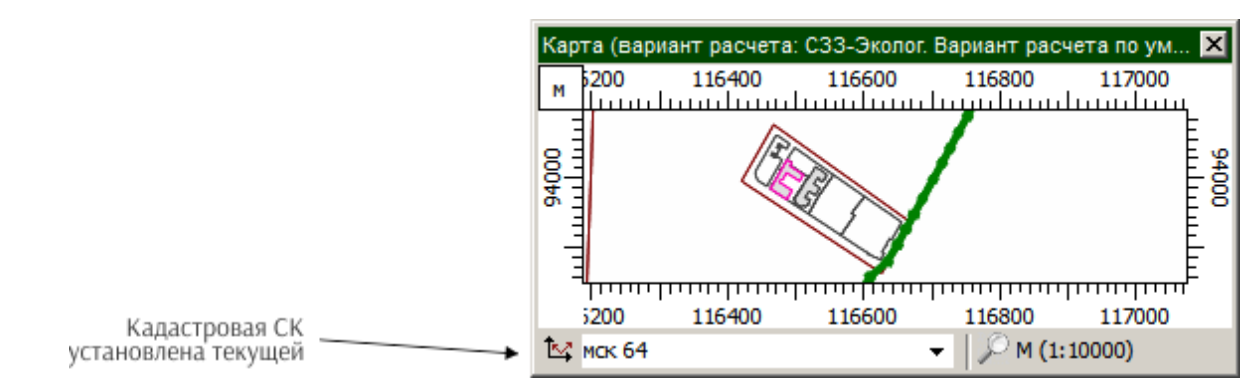

Если в проекте уже были занесены объекты в другой системе координат (в СК проекта или др.), например, источники шума или ИЗАВ, то при необходимости можно привести всё к единой системе (подробнее — в п. «Изменение СК объектов»).

Подробнее об использовании данных о КПТ из xml-файла — в инструкции к программе «C33-Эколог» (integral.ru/szz-manual).

# Изменение СК объектов

Во всех программах имеется возможность смены СК объектов. Она может пригодиться в тех случаях, когда, например, требуется переместить объекты на заданное расстояние или повернуть их на определённый угол.

ГИС «Эколог» имеет более широкий спектр возможностей по изменению координат и систем координат по сравнению с табличными формами других программ:

| УПРЗА «Эколог»/«Эколог-Город», «ПДВ-<br>Эколог», «Инвентаризация»                                     | ГИС «Эколог» во всех программах                                                                                                    |  |
|----------------------------------------------------------------------------------------------------|----------------------------------------------------------------------------------------------------|--|
| смена СК у ИЗАВ                                                                                       | смена СК у всех объектов<br>Ограничение: система координат расчётных областей<br>(расчётных точек и площадок) изменению не подле-<br>жит; расчётные области<br>Важно: можно изменить СК у объектов типа «прямо-<br>угольник» (объёмные источники, застройка, препят-<br>ствия-параллелепипеды и др.), «подложка» и «рас-<br>чётная площадка» только в том случае, если обе СК<br>одного типа — или правые или левые. |  |
| без сохранения взаимного расположения<br>объектов (то есть, координаты при смене<br>СК не изменяются) | с сохранением или без сохранения взаимного располо-<br>жения объектов (подробности — в таблице ниже)<br>Параметры операции<br>Смена системы координат может быть<br>выполнена с потерей относительного<br>расположения фигур, и без потери. Сохранить<br>относительное расположение фигур?<br>Да Кнет Отмена                                                                                                    |  |

Изменение СК у одного или нескольких выделенных объектов производится в панели «Свойства фигур» Свойства фигур:

|                         | Координаты:                                 |     |
|-------------------------|---------------------------------------------|-----|
|                         | Х, м 20                                     |     |
|                         | Ү, м 10                                     |     |
| кнопка изменения СК ——— | Система координат: ЛСК 1 - текущая СК объек | кта |

S.

Если выделенные объекты — разных типов, то изменить СК потребуется для каждого типа по отдельности:

|                                            | Ц Замкнутая ✓ Масштабируемая                                                               |
|--------------------------------------------|--------------------------------------------------------------------------------------------|
| /                                          | Ширина, м 10<br>Система координат: Система координат проекта<br>Высота подъёма, м 0        |
| Системы координат<br>разных типов объектов | Высота, м 0                                                                                |
|                                            | Координаты:<br>Х, м 🧭<br>Ү, м                                                              |
|                                            | Система координат: Система координат проекта<br>Высота подъёма, м 0<br>Слои Свойства фигур |

Пример: выделены одновременно и точечные и линейные объекты; у объектов каждого типа информация об СК находится в своей категории свойств

# Варианты изменения СК объектов в ГИС «Эколог»

| <b>с сохранением</b> взаимного расположения объек-<br>тов                                                                                            | <b>без сохранения</b> взаимного расположения объек-<br>тов              |
|----------------------------------------------------------------------------------------------------|-------------------------------------------------------------------------|
| кнопка Да в диалоге смены СК                                                                                                    | кнопка 📕 Нет в диалоге смены СК                                         |
| Координаты объектов, у которых производится<br>смена СК, изменяются, чтобы сохранить взаим-<br>ное расположение этих объектов относительно<br>других | Координаты объектов, у которых производится<br>смена СК, не изменяются, |

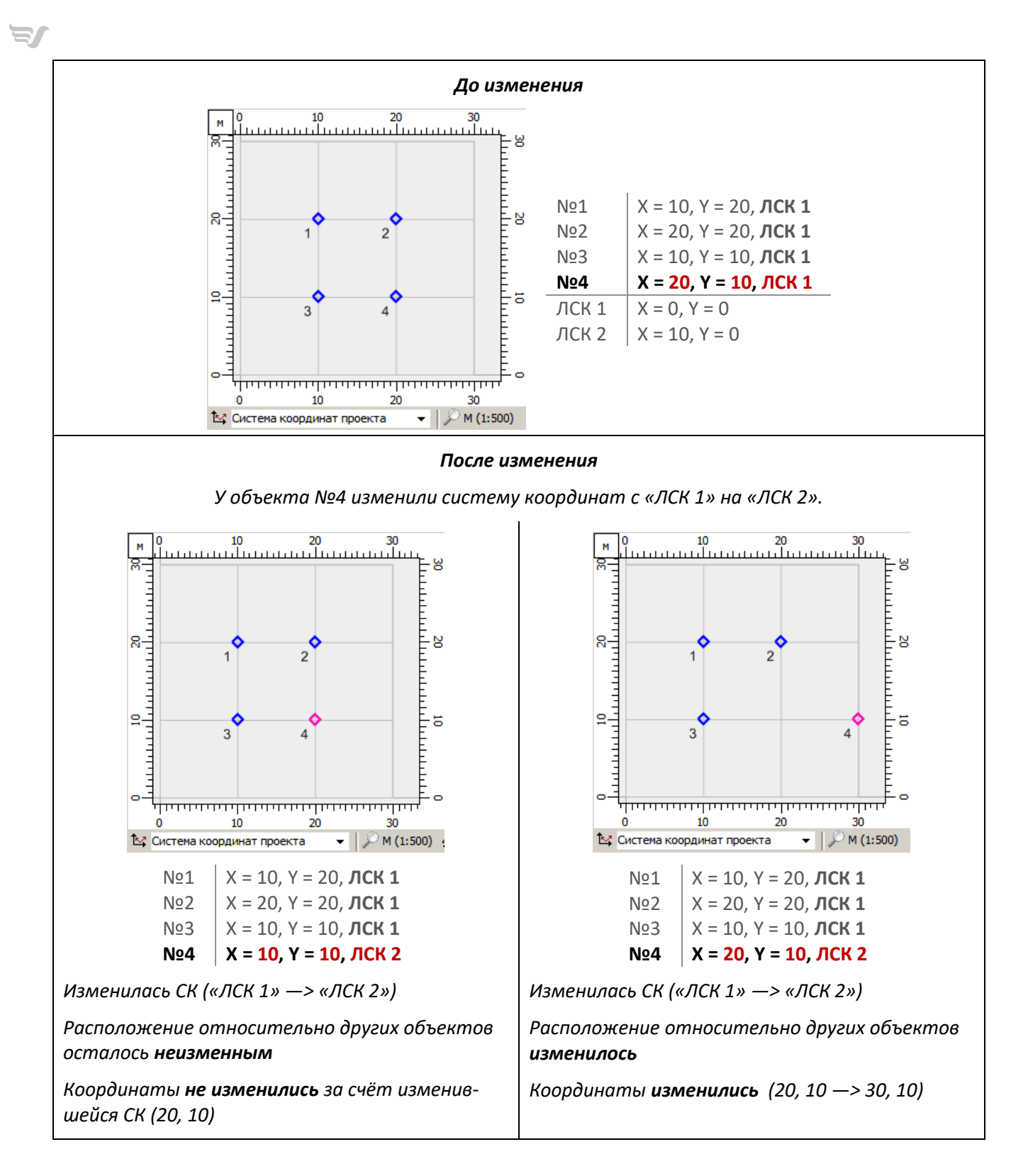

# Географические СК

УПРЗА «Эколог»/«Эколог-Город» и «Инвентаризация» с помощью модуля «Эколог-Гео» могут работать с географическими координатами ИЗАВ.

Подробности — в инструкции к модулю «Эколог-Гео».

# Используемые сокращения:

• СК — система координат

- E.
- МСК местная система координат
- ЛСК локальная система координат
- ЕГСК единая государственная система координат
- ВИД вариант исходных данных (УПРЗА)
- КПТ кадастровый план территории
- ИЗАВ источник загрязнения атмосферного воздуха
- ГИС геоинформационная система
- ЕГРН единый государственный реестр недвижимости